## Citavi Anleitung

Kopieren Sie die Datei nach dem Entpacken (s. <u>www.citavi.com/unzip</u>) in das Verzeichnis Dokumente\Citavi 4\Custom Citation Styles.

Im Word Add-In wählen Sie den Stil auf der Registerkarte "Citavi" aus. Klicken Sie auf den Auswahlpfeil hinter "Zitationsstil" und wählen Sie dort Ihren Stil aus.